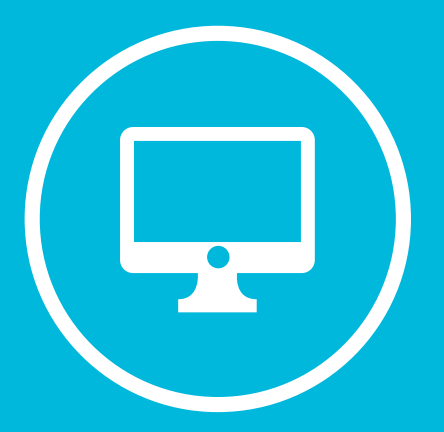

# **CAMPUS VIRTUAL**

# ¿CÓMO CREAR PREGUNTAS CON RESPUESTAS ANIDADAS (CLOZE)?

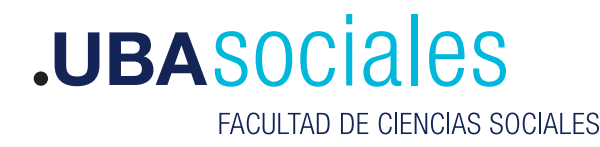

Secretaría Académica

# ¿Cómo crear preguntas con Respuestas anidadas (Cloze)?

Las preguntas del tipo "respuestas anidadas" nos permiten incluir muchas consignas de distinto tipo, dentro de un mismo ejercicio del cuestionario.

Dentro del cuestionario, aparecen así:

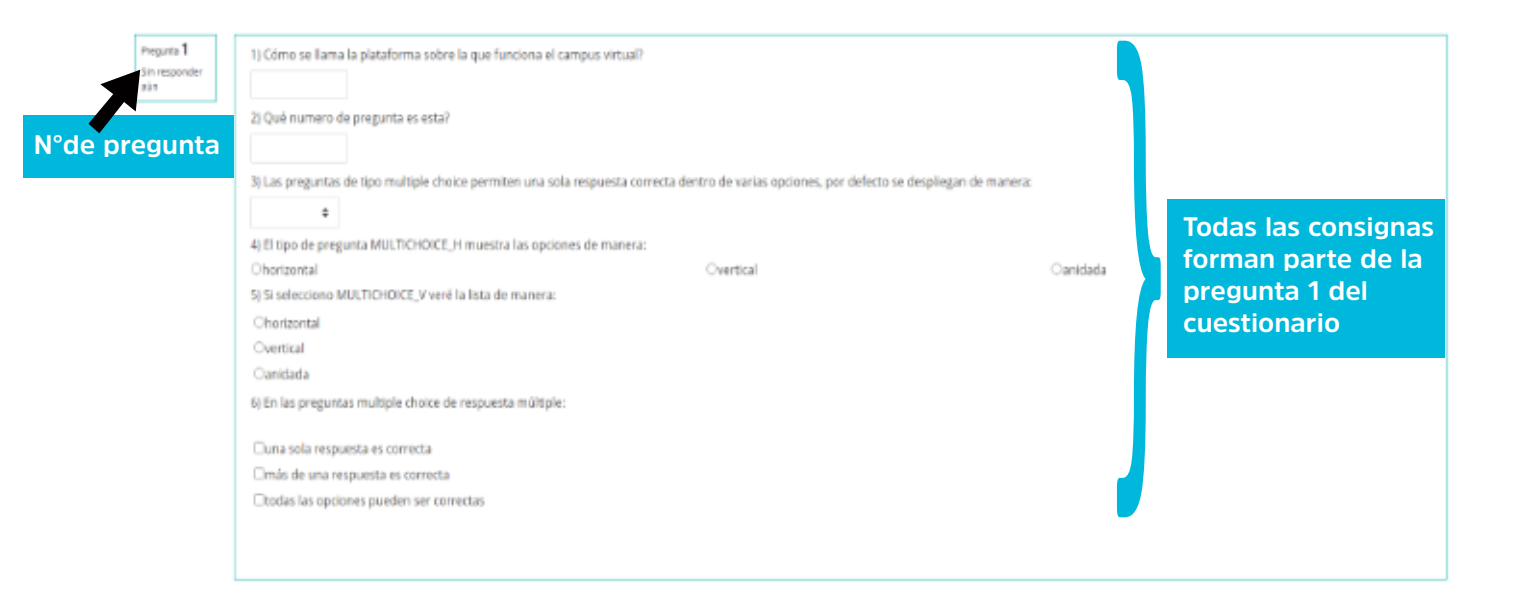

Podemos crear preguntas de dos maneras:

a) En el cuestionario.

Esta metodología nos permite crear las preguntas directamente dentro del cuestionario.

b) En el banco de preguntas de nuestro curso.

El banco de preguntas nos permite ir cargando preguntas en un repositorio dentro de nuestro curso. Cuando construyamos un cuestionario, vamos a poder usar las preguntas que estén guardadas en nuestro banco de preguntas.

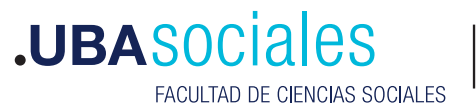

Crear preguntas en el cuestionario:

Una vez creado el cuestionario, para añadir preguntas vamos a editarlo.

\* Recordá que para poder editar el cuestionario, tiene que estar activada la edición del curso.

Las instrucciones para crear un cuestionario las encontrás acá. Paso a paso:

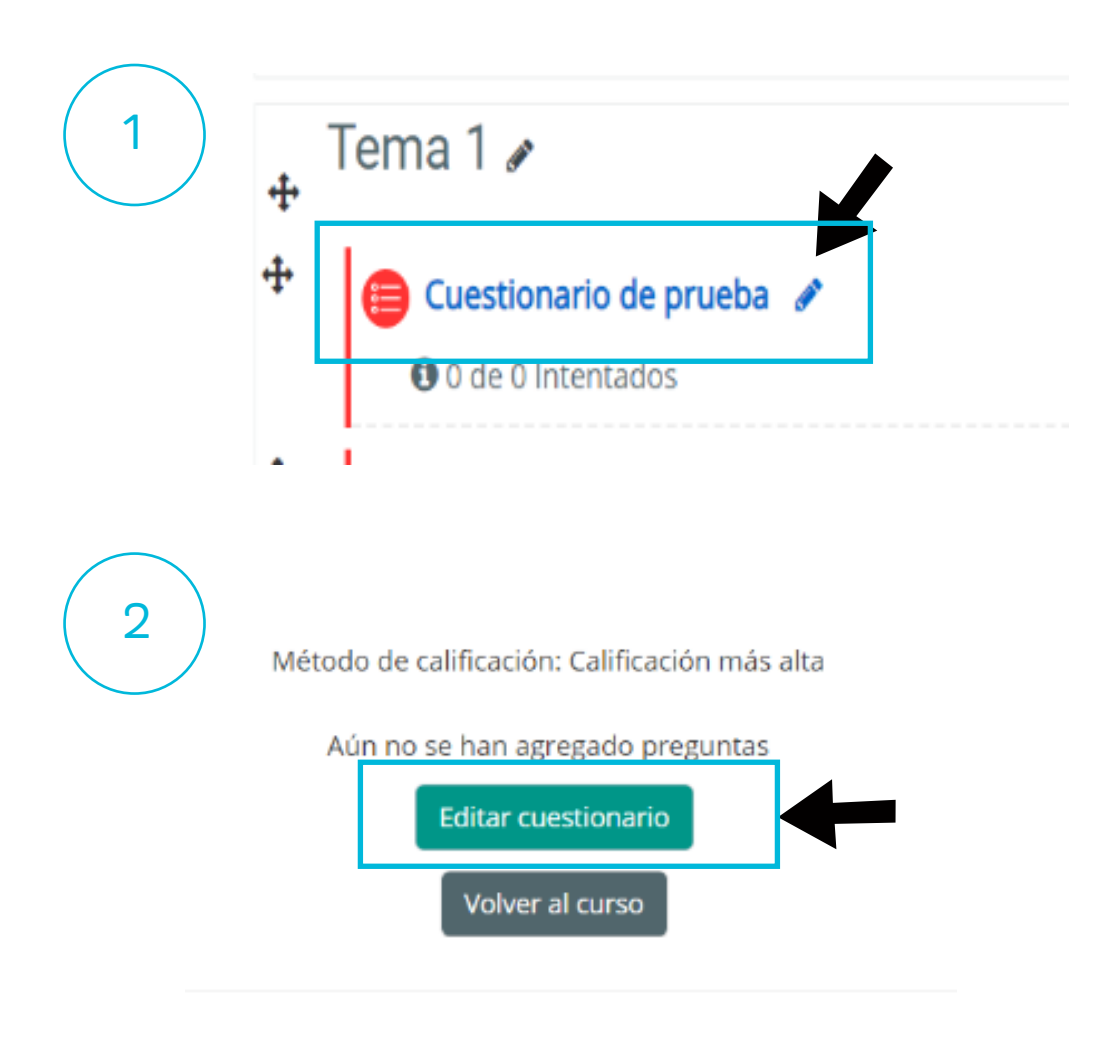

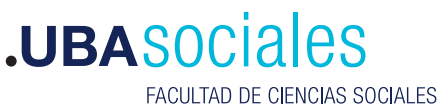

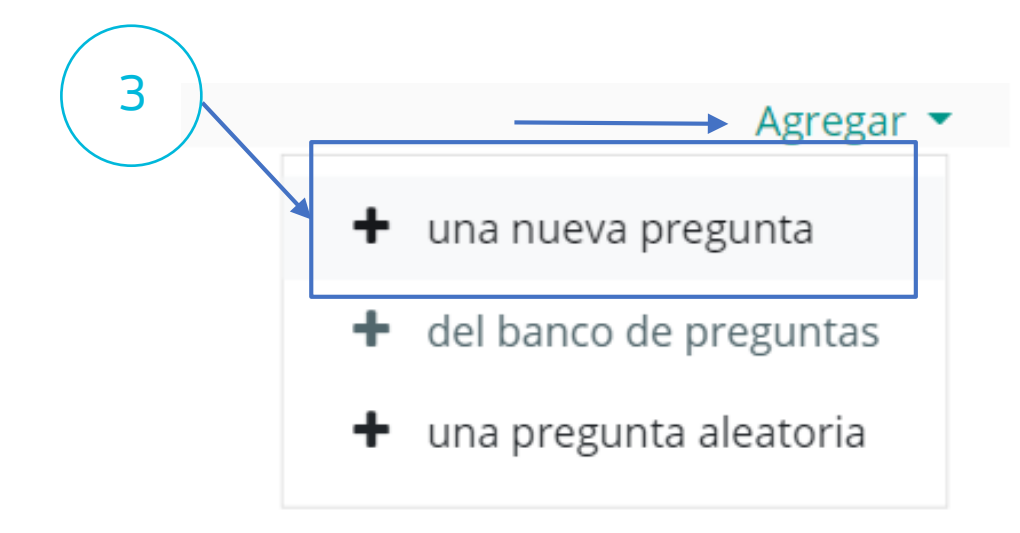

## Banco de preguntas

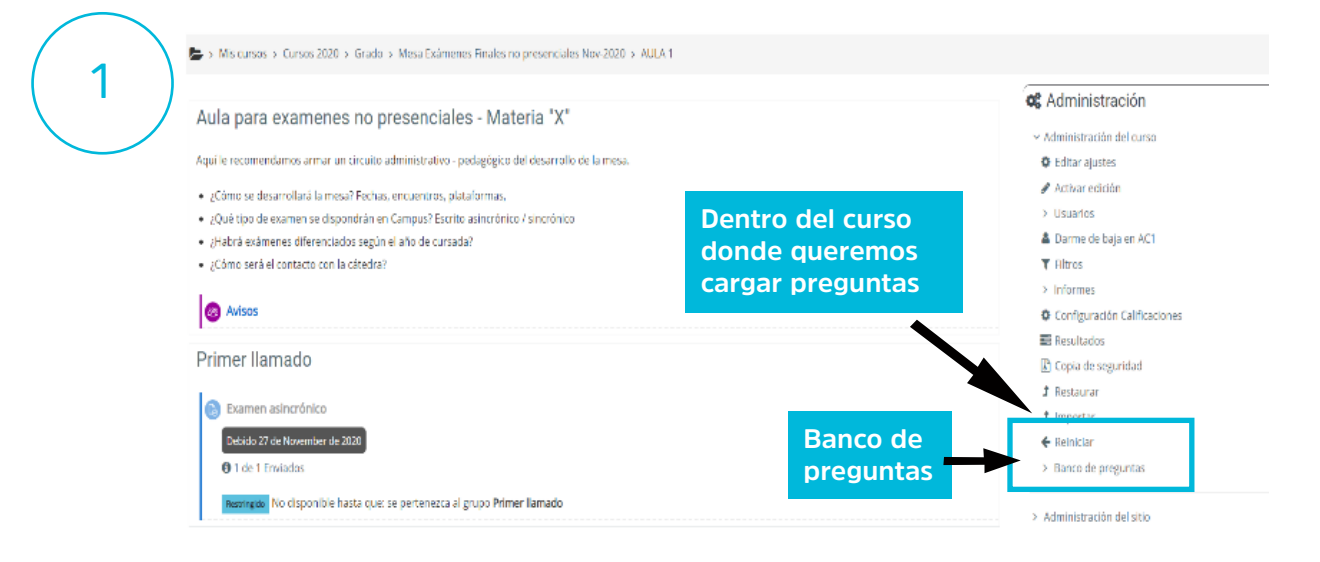

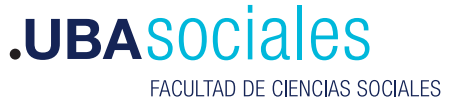

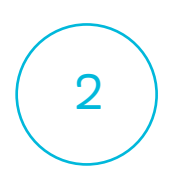

## Banco de preguntas

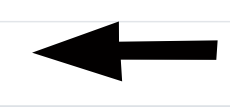

Seleccionamos la categoría en la que vamos a crear una nueva pregunta

Seleccionar una categoría: Por defecto en AC1

Categoría por defecto para preguntas compartidas en el contexto AC1.

No se está aplicando ningún filtro por etiquetas

#### Filtrar por etiquetas... 🔻

🗆 Mostrar el enunciado de la pregunta en la lista de preguntas

Opciones de búsqueda 🕶

Mostrar también preguntas de las sub-categorías

O Mostrar también preguntas antiguas

Crear una nueva pregunta...

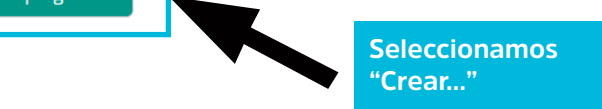

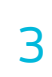

# Elija un tipo de pregunta a agregar

#### PREGUNTAS

| $^{\circ}$ | €                 | Opción múltiple                     |
|------------|-------------------|-------------------------------------|
| $^{\circ}$ | ••                | Verdadero/Falso                     |
| 0          | =                 | Emparejamiento                      |
| $^{\circ}$ |                   | Respuesta corta                     |
| $^{\circ}$ | 12                | Numérica                            |
| $^{\circ}$ |                   | Ensayo                              |
| 0          | ÷ţ                | Arrastrar y soltar marcadores       |
| $^{\circ}$ | •‡•               | Arrastrar y soltar sobre texto      |
| $^{\circ}$ | +                 | Arrastrar y soltar sobre una imagen |
| $^{\circ}$ | 2+2<br>= ?        | Calculada                           |
| $^{\circ}$ | <u>2+2</u><br>= ? | Calculada opción múltiple           |
| $\bigcirc$ | 2#2<br>= ?        | Calculada simple                    |
| $^{\circ}$ | •                 | Elige la palabra perdida            |
| 0          | ?                 | Emparejamiento aleatorio            |
| 0          |                   | Respuestas anidadas (Cloze)         |

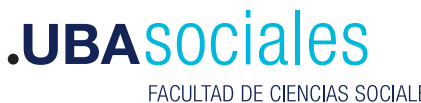

Secretaría Académica

FACULTAD DE CIENCIAS SOCIALES

Una vez que seleccionamos "Respuestas anidadas" y le damos click a "crear pregunta", veremos la siguiente pantalla:

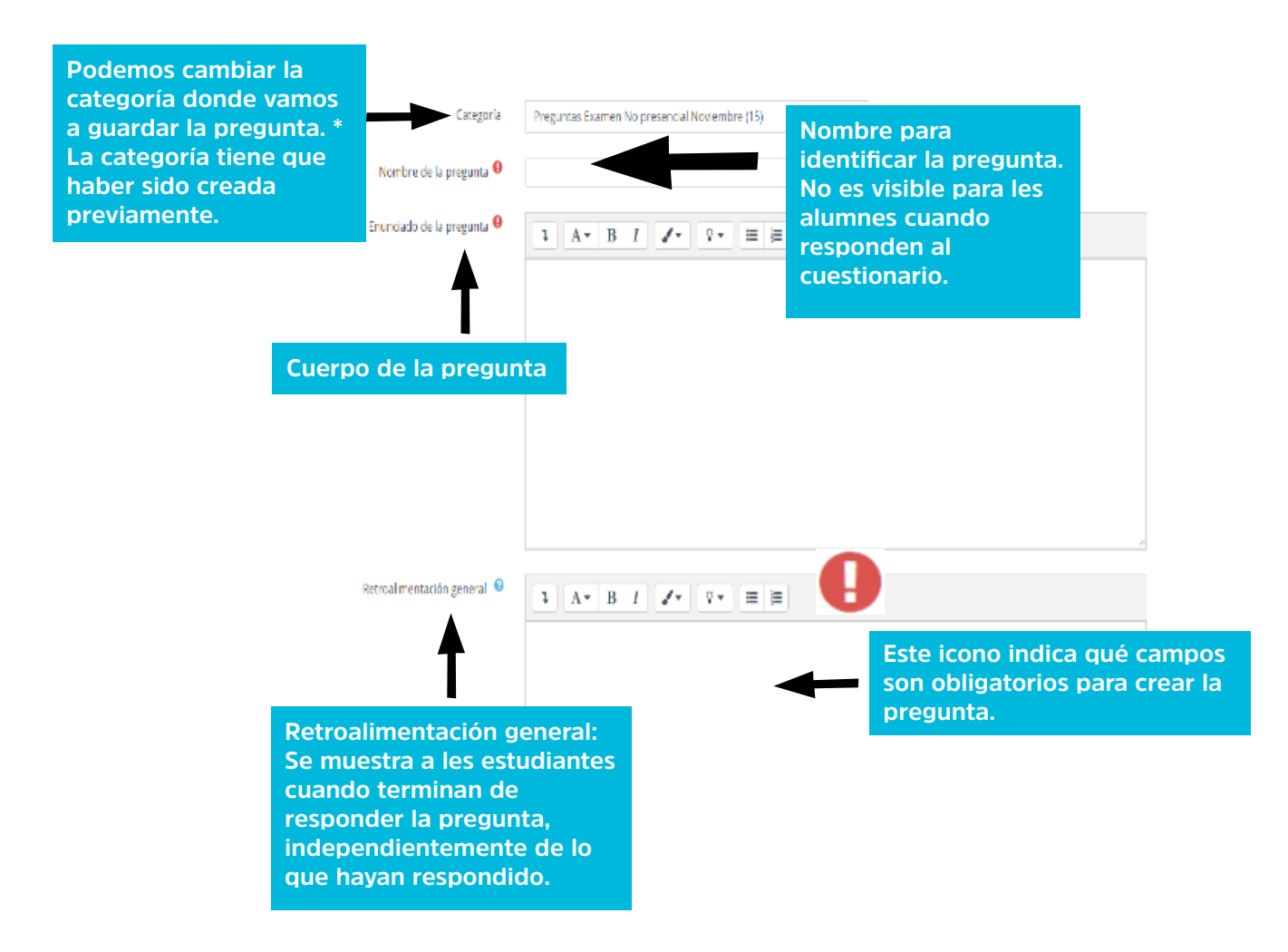

Cuerpo de la pregunta:

Dentro del cuerpo vamos a incluir todas las consignas que van a formar parte de esta pregunta.

El orden es:

-Pregunta 1

Configuración pregunta 1

-Pregunta 2 Configuración pregunta 2

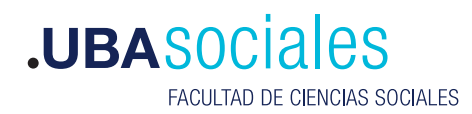

Sintaxis:

El enunciado de la pregunta se escribe de manera normal: a) ¿En qué barrio está la Facultad de Ciencias Sociales de la Universidad de Buenos Aires?

La información sobre la configuración de la pregunta va entre {llaves}, respetando una sintaxis específica.: {1:MULTICHOICE:Congreso~Palermo~=Constitución#Respuesta correcta}

Para configurar de manera correcta la pregunta, es preciso respetar la sintáxis y no incluir espacios donde no correspondan.

| Elemento                                                                                                | Ejemplo                                                 |
|----------------------------------------------------------------------------------------------------|---------------------------------------------------------|
| Llave de apertura {                                                                                     | {                                                       |
| Puntaje (opcional) 1,2,3                                                                                | {1                                                      |
| :Tipo de pregunta: Se colocan dos puntos al principio<br>y al final, sin espacios                       | {1:MULTICHOICE:                                         |
| Para múltiples opciones, las separamos con ~ (ALT<br>126)                                               | {1:MULTICHOICE:Palermo~La Boca~= Constitución           |
| Para indicar la respuesta correcta colocamos un signo<br>igual = antes del texto de la opción correcta. | {1:MULTICHOICE:Palermo~La Boca~= Constitución#Correcto  |
| El numeral # antecede la retroalimentación de una respuesta (opcional).                                 | {1:MULTICHOICE:Palermo~La Boca~= Constitución#Correcto  |
| Llave de cierre }                                                                                       | {1:MULTICHOICE:Palermo~La Boca~= Constitución#Correcto} |

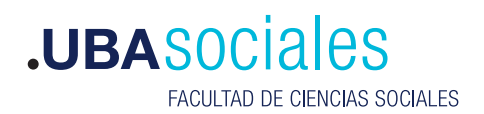

6

Los tipos de preguntas disponibles son:

- Respuesta corta > SHORTANSWER •
- Numérica > NUMERICAL •
- Multiple Choice > MULTICHOICE •
  - \* Horizontal > MULTICHOICE\_H
  - \* Vertical > MULTICHOICE V
- Respuestas Múltiples > MULTIRESPONSE Horizontal > MULTIRESPONSE H

Veamos un eiemplo:

El enunciado de la pregunta se vería así:

1) Cómo se llama la plataforma sobre la que funciona el campus virtual?

{1:SHORTANSWER:=Moodle}

2) Qué número de pregunta es esta? {1:NUMERICAL:=2:0#OK}

3) Las preguntas de tipo multiple choice permiten una sola respuesta correcta dentro de varias opciones, por defecto se despliegan de manera:

{1:MULTICHOICE:horizontal~vertical~=anidada}

4) El tipo de pregunta MULTICHOICE\_H muestra las opciones de manera:

{1:MULTICHOICE H:=horizontal~vertical~anidada}

5) Si selecciono MULTICHOICE V veré la lista de manera: {1:MULTICHOICE V:horizontal~=vertical~anidada}

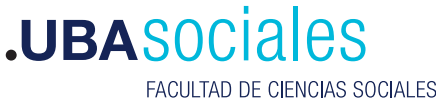

6) En las preguntas multiple choice de respuesta múltiple: {1:MULTIRESPONSE:una sola respuesta es correcta~=más de una respuesta es correcta~=todas las opciones pueden ser correctas}

En el campus se vería así:

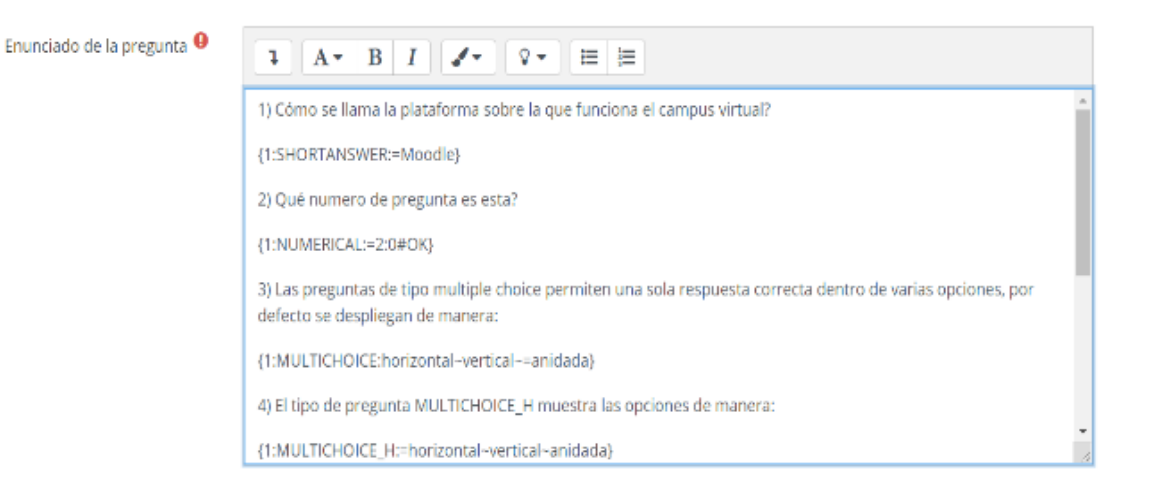

## Decodificar y verificar:

El siguiente paso es hacer click en el botón "Decodificar y verificar el enunciado de la pregunta".

Luego podremos ver si Moodle interpretó correctamente nuestro enunciado.

|                             | pueden ser correctas)                                |
|-----------------------------|------------------------------------------------------|
| Retroalimentación general 🥹 | 1 A• B I d• ♀• ⅲ ⅲ                                   |
| ID number 👂                 | Decodificar y vertificar el enunciado de la pregunta |

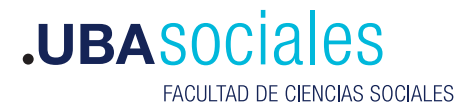

En el caso de nuestro ejemplo, luego de hacer click, veríamos esto:

| Pregunta | {#1} | Respuesta | corta |
|----------|------|-----------|-------|
|----------|------|-----------|-------|

| <ul> <li>Pregunta {#2} Numérica</li> </ul> |                       |  |
|--------------------------------------------|-----------------------|--|
| Definición de la pregunta                  | (1:NUMERICAL:=2:0#OK) |  |
| Puntuación por defecto                     | 1                     |  |
| Respuesta                                  | 2                     |  |
| Margen de error                            | 0                     |  |
| Calificación                               | 1                     |  |
| Retroalimentación                          | ОК                    |  |
| Pregunta {#3} Opción n                     | núltiple              |  |
| Pregunta {#4} Opción múltiple              |                       |  |
| Pregunta {#5} Opción múltiple              |                       |  |
| Pregunta {#6} Opción múltiple              |                       |  |

Nos aparece cada pregunta con la información que Moodle leyó a partir de la configuración que establecimos. Podemos corroborar el tipo de pregunta, y las opciones configuradas.

# Multiple choice

Las respuestas multiple choice pueden aparecer de varias maneas, según la configuración que elijamos. Recordemos que las opciones disponibles son:

- MULTICHOICE
- MULTICHOICE\_H
- MULTICHOICE\_V

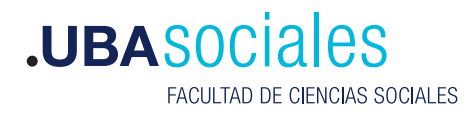

| 3) Las preguntas multiple choice permiten una sola respuesta correcta                                                                                                    | dentro de varias opciones, por defecto se despliegan de m | anera: | ÷          |
|----------------------------------------------------------------------------------------------------|-----------------------------------------------------------|--------|------------|
| 4) El tipo de pregunta MULTICHOICE_H muestra las opciones de maner                                                                                                    | а.                                                        |        | borizontal |
| Interview Provide American American Ameri<br>American American A<br>American American American American American American American American American American American American American American American American American American American American American American American American American American A | Overtical                                                 | Oanid  | vertical   |
| 5) Si selecciono MULTICHOICE_V veré la lista de manera:                                                                                                    |                                                           |        | anidada    |
| Ohorizontal                                                                                                    |                                                           |        |            |
| vertical                                                                                                    |                                                           |        |            |
| Oanidada                                                                                                    |                                                           |        |            |
| 6) En las preguntas multiple choice de respuesta múltiple:                                                                                                    |                                                           |        |            |
| Duna sola respuesta es correcta                                                                                                    |                                                           |        |            |
| ✓más de una respuesta es correcta                                                                                                    |                                                           |        |            |

todas las opciones pueden ser correctas

### Formato

En el diseño de la pregunta, podemos elegir dónde queremos que aparezca el espacio para responder, o las opciones si es multiple choice.

Si quiero que aparezcan en el siguiente renglón, dejo un renglón entre el enunciado y la configuración: 2) ¿Qué número de pregunta es esta? {1:NUMERICAL:=2:0#OK}

2) Qué número de pregunta es esta?

Si quiero que aparezcan directamente a continuación del enunciado, no dejo ningún renglón:

2) ¿Qué número de pregunta es esta? {1:NUMERICAL:=2:0#OK}

2) Qué número de pregunta es esta?

Un ejemplo jugando con el formato Enunciado:

¿Cuáles son las iniciales correspondientes a cada carrera?

\* Trabajo Social: {1:MULTICHOICE:=TS#Correcto!~CS~CP~CC~RT}

- \* Ciencia Política: {1:MULTICHOICE:CS~TS~RT~=CP#Correcto!~CC}
- \* Sociología: {1:MULTICHOICE:TS~=CS#Correcto!~CP~RT~CC}

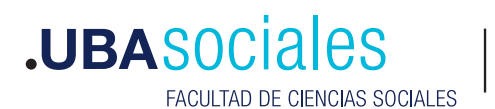

\* Ciencias de la Comunicación: {1:MULTICHOICE:TS~CS~CP~=CC#Correcto!~RT}
\* Relaciones del Trabajo: {1:MULTICHOICE:CS~TS~=RT#Correcto!~CP~CC}
La Facultad de Ciencias Sociales de la UBA está ubicada en el barrio: {1:SHORTANSWER:%100%Constitución#¡Felicitaciones!~%50%CA BA#No, esa es la ciudad, no el barrio.~\*#Respuesta incorrecta, está en el barrio Constitución}.

# En el cuestionario:

| Pregunta <b>1</b><br>Sin responder<br>aún | ¿Cuáles son las iniciales correspondientes a cada carrera?<br>* Trabajo Social: |
|-------------------------------------------|---------------------------------------------------------------------------------|
|                                           | * Sociología: 🗢                                                                 |
|                                           | * Ciencias de la Comunicación: 🗢                                                |
|                                           | * Relaciones del Trabajo: 🗢                                                     |
|                                           | La Facultad de Ciencias S el UBA está ubicada en el barrio:                     |
|                                           | TS<br>RT                                                                        |
|                                           | CP                                                                              |

Eso es todo!

Este tipo de preguntas permite un diseño flexible, pero demanda una configuración particular, podés ver más información y ejemplos en la documentación oficial de Moodle. Recordá que tenés disponible un instructivo para la creación de cuestionarios

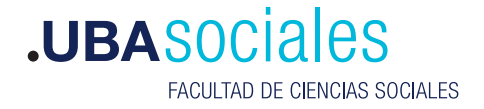

Sede Marcelo T. de Alvear: Marcelo T. de Alvear 2230 - Ciudad Autónoma de Buenos Aires – Argentina - Tel +54 (11) 5287-1500

Sede Constitución: Santiago del Estero 1029 - Ciudad Autónoma de Buenos Aires – Argentina – Tel +54 (11) 5287- 1740

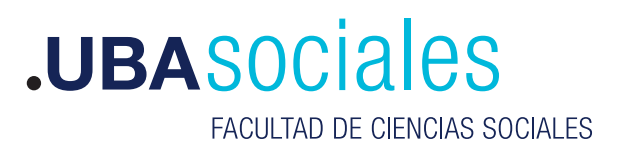

Secretaría Académica